# บทที่ 1 แนะนำเบื้องต้น

กู่มือการใช้งาน CADไท เล่มนี้ถือว่าเป็นเอกสารกู่มือ ซึ่งรวบรวมส่วนต่างๆ ที่จะช่วยให้ผู้ใช้เกิดความ เข้าใจในการใช้โปรแกรม เพื่อทำงานเขียนแบบโดยทั่วไป

สำหรับคู่มือในเล่มนี้ ได้มีการจัดการด้วยการแบ่งเป็นบทต่างๆ พร้อมกับการเสนอแนะ วิธีการใช้งาน กำสั่งต่างๆ ใน CADไท และ สถานการณ์ต่างๆ ที่อาจพบได้ในการทำงานของผู้ใช้ด้วย โดยมีการแบ่งเป็นบทต่าง ๆ ดังนี้

บทที่ 1 การแนะนำเบื้องต้น: การชี้ชัดให้เห็นภาพในลักษณะหลักของ CADไท ร่วมกับแนวความกิด ของกำว่า Computer-Aided Design (CAD) สำหรับการนำไปใช้กับ CADไท

บทที่ 2 การเริ่มใช้งาน: การติดตั้ง Installation ของ CADไท พร้อมกับการเริ่มต้น Start ทั้งแบบ ครั้งแรกที่เข้า และขณะ ที่ CADไททำงานอยู่ ที่มีการทำงานพร้อมกับทาง Toolbar และการเลือกคำสั่งต่างๆ

บทที่ 3 Working with drawing: การเปิด Drawing ที่มีอยู่แล้ว และการเริ่มต้นสร้าง Drawing ใหม่ ที่มีการกำหนดค่าต่างๆ ของ Drawing เช่น Paper size และScale factor และText height ส่วนเรื่องการตั้งค่าการสร้าง Drawing aid ก็จะเกี่ยวข้องกับตัว Entity snap สำหรับการกระโดด เข้าหาวัตถุ Object และกำหนดสถานะ Orthogonal mode สำหรับการอ้างแนวระนาบที่จะเขียนได้อย่าง ถูกต้องแม่นยำยิ่งขึ้น

บทที่ 4-5 **Creating entities**: การทำงานร่วมกับวัตถุ(Entities) ในด้วอย่างของเส้นตรง Line และวงกลม Circle และส่วนโค้ง Arc และกับวัตถุ(Entities) ที่ซับซ้อน เช่นรูปหลายเหลี่ยม Polygon และ ส่วนโค้งลักษณะพิเศษ Spline Curve

บทที่ 6 Viewing your drawing: การหมุนรอบ Drawing และการเปลี่ยนแปลงการขยายภาพ และการสร้างการมองแบบ Multiple views และการเก็บ Save ช่วงของการหน้าต่าง Windows ของ Drawing

บทที่ 7 Working with coordinate: การทำงานในระบบการบอกพิกัดคำแหน่ง Cartesian Coordinate System ทั้งในระบบ 2 มิติ และ3 มิติ รวมทั้งการกำหนดระบบพิกัดตามความต้องการของ ผู้ใช้งาน User Coordinate System บทที่ 8 Working with the CAD'In Explorer: การใช้ CAD'In Explorer ในการจัดการ Drawing เช่น Control layer, Linetype, Text style, Coordinate system, View, Block และ การคัดลอก (Copy) ข้อมูลระหว่าง Drawing

บทที่ 9 Getting drawing information: การทำงานกับข้อมูลที่เพิ่มเข้ามาใน Drawing ใน CADไท กับการคำนวณหาพื้นที่ และระยะ และการแสดงถึงข้อมูลใน Drawing อื่นๆ ได้

บทที่ 10 Modifying entities: การเลือก Select, Copy, การวางแนว Rearranging, การย่อ/ ขยาย Resizing และการแก้ไขวัตถุ(Entities) ต่างๆ

บทที่ 11-12 Annotating and dimensioning your drawing: การใส่ข้อความ Text ใน Drawing และการให้ขนาด Dimension ที่วัตถุ(Entities) ที่ด้องการวัดขนาด

บทที่ 13 Working with blocks, attribute, and external references: การใช้ Block และการอ้างอิงวัตถุ(Entities) และข้อมูล จากภายนอกมารวมกัน เรียกว่า External references รวมทั้งการสร้างข้อมูลที่ติดพ่วง ที่สามารถจำแนก และนำไปใช้กับโปรแกรมอื่นได้

บทที่ 14 Formatting and printing drawing: รู้จักกับการทำงานในโหมด Paperspace เพื่อกำหนดรูปแบบของ drawing ที่จะพิมพ์ออก และการกำหนดค่าต่าง ๆ เพื่อการพิมพ์

บทที่ 15 การวาดภาพสามมิติ: การสร้าง และการแก้ไขวัตถุ(Entities) ในระบบ 3 มิติ และสามารถ เห็นผลที่เป็นจริงในลักษณะแบบการซ่อนเส้น Hidden line removal, ระบายเงาสี Shading และ ภาพเหมือนจริง Photo-realistic rendering

บทที่ 16 Working with other programs: การแบ่ง Sharing drawing และข้อมูลกับ ผู้ใช้งานอื่นๆ ทั้งงานเอกสาร และโปรแกรม

บทที่ 17 Customizing CADไท: การปรับเปลี่ยนการใช้งานต่างๆ และในการปฏิบัติงานให้เข้ากับ ผู้ใช้งาน

Understanding AutoCAD compatibility: เป็นดัชนีที่อธิบายในสิ่งเหมือนกัน และ แตกต่างกันระหว่าง CADไท และAutoCAD

# CADไท ต่างกับ CAD อื่นๆ อย่างไร

CADไท ได้ถูกออกแบบมา สำหรับผู้เขียนแบบที่ต้องการใช้งานซอฟท์แวร์ CAD ที่มีการใช้งาน เหมือน AutoCAD ซึ่งให้ประโยชน์ต่อผู้ใช้ ในด้านการใช้งานกำสั่งที่ไม่ต้องเรียนรู้ใหม่ และความสบายใจใน เรื่องของการมีลิขสิทธิ์ที่ถูกกฎหมาย และ ราคาที่เหมาะสมสำหรับเศรษฐกิจของประเทศที่กำลังพัฒนา

CADไท นำเสนอการใช้งานในสภาวะที่เหมือนกับการใช้ AutoCAD เช่น การใช้รูปแบบจัดเก็บ ไฟล์ ต่าง ๆ ที่เหมือนกันไม่ว่าจะเป็นไฟล์ข้อมูลแบบ dwg}, คำสั่งที่ใช้งาน, ชนิดของเส้น(Linetype) กลวด ลายต่างๆ(Hatch Patterns)และรูปแบบตัวอักษร(Text Styles) นอกจากนี้ยังสามารถใช้เมนูของ AutoCAD ได้ด้วย และสามารถทำงานกับร่วมกับ AutoLisp ได้อีกด้วย ถ้าผู้ใช้เคยพัฒนาโปรแกรมเสริมโดย ใช้ADS (AutoCAD Development System) ของ Autodesk ก็สามารถนำมาใช้ร่วมกับ CADไท ได้ด้วยการคอมไพล์ใหม่ด้วย Library ของ CADไท ทั้งนี้ CADไท เองก็มีซอฟท์แวร์ Third-party หลายๆ ตัวที่สามารถใช้ร่วมกับ CADไท ได้แล้ว

CADไท สามารถเข้ากันได้ กับ AutoCAD มากกว่าโปรแกรม CAD ตัวอื่นๆ และยังมีเครื่องมือใน ด้าน CAD ที่เพิ่มขึ้นด้วย และสามารถทำงานร่วมกับ Microsoft Windows ได้เป็นอย่างดี ด้วย ความสามารถของโปรแกรมในจุดนี้ CADไท จึงสามารถรองรับงานเขียนแบบ ในสาขาต่าง ๆ ได้เป็นอย่างดี ว่า จะเป็น งานสถาปัตกรรม หรือการก่อสร้าง ,งานวิศวกรรมต่างๆ รวมถึงงานออกแบบ

ใน CADไท รวมเอาคุณสมบัติมาตรฐานของ CAD ทั่วไป และยังเพิ่มความสามารถ ที่มีอาจพบได้ใน CAD ตัวอื่น, การทำงานแบบหลายเอกสารไปพร้อม ๆ กัน (MDI:Multiple-document interface) ทำให้ ผู้ใช้สามารถ เปิด และทำงานได้หลายๆ Drawing ไปพร้อมกัน และยังสามารถคัดลอก(copy) ตัววัตถุ (entities) ระหว่าง Drawingที่เปิดอยู่ได้ นอกจากนี้ CADไท ยังมีเครื่องมือที่เป็นประโยชน์ในการ จัดการข้อมูลบนตัว Drawing ที่เรียกว่า Drawing Explorer สำหรับการตั้งค่า(Settings) และการทำ สำเนาหรือคัดลอก Layers, Linetypes และข้อมูลต่างๆ ได้อย่างรวดเร็ว ระหว่าง Drawing ซึ่งมีความ สะดวกในการทำงานมาก

## การใช้ CADไท กับ Drawing จาก AutoCAD

ใน CADไท สามารถรองรับกับ Drawing ของ AutoCAD ได้อย่างสมบูรณ์แบบ ทั้งการอ่าน (Read) และการเขียน(Write)ไฟล์ชนิด DWG ทั่วไป โดยข้อมูลไม่มีการเสียหาย ตั้งแต่ AutoCAD Release 11 จนถึง AutoCAD 2005 และAutoCAD LT เนื่องจาก CADไท ใช้รูปแบบ DWG เป็น ไฟล์เก็บข้อมูลเหมือนกัน จึงไม่ต้องมีการแปลงข้อมูล

CADไท ได้เตรียมเครื่องมือต่าง ๆ ที่เหมาะสมให้กับผู้ใช้งานในที่มีระดับความชำนาญในการใข้งาน ต่างๆ กัน 3 ระดับได้แก่ ระดับBeginner ,ระดับ Intermediate และ ระดับ Advanced ดังนั้นถ้าคุณ เป็นผู้ที่กำลังเริ่มต้น ก็อาจเลือกระดับ Beginner ซึ่งจะมีเครื่องมือทูลบาร์ (Toolbar) ต่างๆ ที่เป็นระดับพื้นฐาน เช่น เส้นตรง (Line), เส้นส่วนโค้ง (Arc) และวงกลม (Circle) ตามความชำนาญการณ์ของผู้ใช้งาน แต่ถ้า เลื่อนระดับมาเป็น Intermediate หรือ Advanced นั่นก็หมายความว่าผู้ใช้งานสามารถเข้าไปใช้คำสั่งต่างๆ ได้มากกว่า300 คำสั่ง ผ่านทาง ทูลบาร์ เมนู และการป้อนคำสั่งด้วย Keyboard ก็ได้ ดังนั้น เมื่อมีการติดตั้ง โปรแกรม ค่าเริ่มต้นของการตั้งก่าจะเป็นระดับ Intermediate กระนั้น ผู้ใช้คุณสามารถเปลี่ยนแปลงระดับทั้ง แบบ Beginner หรือAdvanced ระหว่างติดตั้ง หรือจะเปลี่ยนที่เมนู Tools ในคำสั่ง Options ก็ได้

CADไท สามารถรองรับการทำงานในระบบ สามมิติ ทั้งแบบเส้นโครงสร้าง(Wireframe) และแบบ พื้นผิว(Surface) ซึ่งสามารถแสดงผลในแบบต่าง ๆ ได้แก่ การซ่อนเส้น(Hidden-line) และการระบายสีบน พื้นผิว(Surface shading) และภาพเสมือนจริง (Rendering) ซึ่งรองรับการแสดงผลวัตถุที่เป็นทรงตัน 3 มิติ (Solid Model) CADไท บางรุ่นอาจไม่รองรับ รูป 3 มิติที่มีข้อมูลแบบ ACIS ซึ่งจะไม่แสดงผลวัตถุ เหล่านี้ แต่โปรแกรมจะไม่ทำให้ข้อมูลพวกนี้เสียสำหรับ โดยโปรแกรมจะยังคงเก็บข้อมูล ACIS ไว้เช่นเดิม และ เมื่อนำ Drawing ตัวนี้ไปเปิดกับ AutoCAD ก็จะปรากฏก้อนทรงตัน Solid model เหมือนเดิม นอกจากนี้ CADไท จะไม่แสดงผลรูปภาพ ที่ติดอยู่กับ block หรือ Xref (External Reference)

วัตถุ Object ของ AutoCAD ที่ไม่แสดงใน CADไท มีดังนี้

| AutoCAD object    | Description                                                                   |
|-------------------|-------------------------------------------------------------------------------|
| ACIS solids       | Three-dimensional solid models and two-dimensional regions are not displayed. |
| Complex linetypes | Complex components (text and shapes) are not displayed.                       |
| Proxy (zombie)    | Not displayed.                                                                |
| Images            | Do not display if inside blocks and externally referenced drawings (xrefs).   |

CADไท ยังง่าย ต่อการเข้าไปแก้ไขปรับปรุงในส่วนของรายการคำสั่ง Menu และเครื่องมือ ทูลบาร์, สร้างเมนู และ Dialog boxes ของตัวเอง รวมถึง การตั้งกำสั่งย่อ รวมถึงการเขียนชุดกำสั่ง(Script) และการ ประยุกต์การเขียนโปรแกรมในภาษาต่างๆ ซึ่งประกอบด้วย LISP (ภาษาเสมือนกับ AutoLisp), SDS (Solutions Development System ภาษาเสมือนกับ ADS) และ Microsoft Visual Basic for Applications (VBA)

ที่จริงแล้ว ผู้ใช้สามารถที่ใช้งาน AutoLISP ที่สร้างใช้อยู่ใน AutoCAD นำมาทำงานใน CADไท ใด้ โดยไม่ต้องปรับเปลี่ยน หรือ อาจจะต้องแก้ไขเพียงเล็กน้อย ผู้ใช้สามารถใช้กำสั่ง Appload ใน CADไท เพื่อเรียกโปรแกรม LISP มาใช้งานและยังสามารถที่จะอ่านไฟล์ที่เป็น Dialog (DCL)ได้ท ซึ่งทำให้ CAD ไท สามารถใช้ Dialog box ที่เหมือนกับ AutoCAD ได้ทันที

# การใช้คำสั่งของ AutoCAD ใน CADไท

CADไท มีกำสั่งที่เหมือนกับกำสั่งของ AutoCAD เป็นจำนวนหลายร้อยกำสั่ง ที่ ผู้ใช้รู้จัก และใช้ เป็นกัน อยู่แล้ว เช่น การเขียนวงรี ก็ใช้กำสั่ง ellipse และถ้าจะย้ายที่ ก็ใช้กำสั่ง Move เป็นด้น

เมื่อมีการกด Enter หรือ spacebar ก็จะเรียกใช้คำสั่ง หรือทวนคำสั่งเดิมทันที เหมือนกับที่ใช้ AutoCAD นอกจากนี้ CAD ไท ยังรองรับการป้อนตัวอักษรแบบพิเศษ เช่น การหาตำแหน่งด้วยการใช้ Point filters (.xy) และการอ้างพิกัดแบบสัมพันธ์กับจุดเดิม(Relative coordinates) โดยใช้สัญลักษณ์ @) และ การใช้ apostrophe (') สำหรับการใช้คำสั่งแบบ Transparent และยังมีการกำหนดหน้าที่ของปุ่ม Function key ที่ใช้เหมือนกับ AutoCAD ได้เช่นกัน

เนื่องจาก ผู้ใช้ ไม่จำเป็นต้องเรียนรู้ คำสั่งใหม่ ของซอฟท์แวร์ จึงทำให้ผู้ใช้ทำงานกับ CADไท หลัง การติดตั้ง ได้ทันที

CADไท ช่วยประหยัดเวลาในการทำงานได้มาก ทำให้มีเวลาในการสร้าง drawing ใหม่ และมีเวลา ในการตรวจแบบมากขึ้น ไม่เพียงแต่ที่จะสร้าง Drawing ใหม่ที่ถูกต้องได้เร็วขึ้น ผู้ใช้สามารถนำแบบเก่า ๆที่มี อยู่มาสร้างเป็น drawing บนคอมพิวเตอร์ได้มากขึ้น

#### มาตราส่วนกับ Drawing

การเขียน drawing แบบเดิม ๆ ที่ ผู้เขียนต้องคำนวณ มาตราส่วน เพื่อให้ได้ระยะเส้นที่จะเขียน ก่อน เริ่มเขียนเสมอ สาเหตุ เนื่องจากขนาดของแผ่นกระดาษที่จำกัด ผู้เขียนจำต้องย่อ หรือขยายวัตถุที่เขียน ให้มีความ เหมาะสมพอดีภายในขอบเขตของกระดาษ

แต่เมื่อเขียนใน CADไท ผู้ใช้สามารถเขียนแบบได้ ตามขนาดจริง โดยใช้หน่วยที่ต้องการ เช่น การ เขียนงานก่อสร้าง สำหรับประเทศไทย จะใช้หน่วย เมตร หรือ มิลลิเมตร เป็นต้นผู้ใช้สามารถเขียนงานได้ อย่าง อิสระตามขนาดจริง เนื่องจากไม่มีขอบกระดาษ มากำหนด

ในขณะเขียน Drawing ผู้ใช้สามารถเลื่อนภาพ(Pan) และย่อ-ขยายภาพ(Zoom) ไปตามตำแหน่ง งานต่างๆ บน Drawing เพื่อแสดงในจุดที่มีรายละเอียดเล็กๆ ได้ชัดเจน โดยกำสั่งเหล่านี้จะไม่มีผลกระทบต่อ ขนาดจริงของวัตถุ(Entities)ใน Drawing แต่สิ่งเหล่านี้จะมีผลต่อการแสดงผลบนหน้าจอเท่านั้น เพียงแต่เมื่อ กุณทำการพิมพ์ Print หรือplot ตัว Drawing คุณจะต้องตั้งขนาด Scale สำหรับการพิมพ์ที่จะให้พอดีภายใน ขอบเขตกระคาษอีกครั้ง

## การใช้เครื่องมือ(Tools)

ตามหลักการเขียนแบบปกติ เราจะใช้เครื่องมือในการเขียน อาทิเช่น ดินสอ ไม้บรรทัด ไม้ที ยางลบ Templates และอื่นๆ ตามความจำเป็นอีกมาก แต่เมื่อใดที่ใช้วิธีการสร้าง Drawing ใน CADไท เราจะใช้ เมาส์แทนดินสอ และใช้เมาส์ในการเลือกเครื่องมือในกำสั่งต่างๆ ด้วยการเลือกจากเมนู หรือtoolbar

ในเรื่องของการใช้เครื่องมือสำหรับการสร้างวัตถุ(Entities) เช่น เส้น (Line) วงกลม(Circle) ส่วน โค้ง(Arc) และเครื่องมืออื่นๆ ที่เกี่ยวข้องกับการแก้ไขวัตถุ(Entities) อย่างเช่น การคัดลอก (Copy), การ เคลื่อนย้ายวัตถุ(Move), การเปลี่ยนแปลงคุณสมบัติเช่น สี Color และชนิดของเส้น(Linetype) เป็นต้น

#### การจัดการข้อมูลต่าง ๆ ในแบบ

ตามหลักการเขียนแบบปกติ บ่อยครั้งที่ผู้ใช้งานจะต้องทำแยกหมวดหมู่ ของวัตถุ(Entities) ต่างๆ เช่น แบบผนัง(wall), เส้นบอกขนาด(Dimension), แบบโครงสร้างเหล็ก , ผังไฟฟ้า เหล่านี้ โดยแยกเป็นชั้น ๆบน แผ่นใส วางทับกัน ดังนั้น เมื่อต้องการที่พิมพ์งาน เช่น แบบไฟฟ้า ก็เอาแผ่น แบบผนังมาซ้อนกับแบบไฟฟ้า

สำหรับใน CADไท ผู้ใช้สามารถใช้ เลเยอร์(layer) เพื่อจัดให้แยกวัตถุ ออกจากกันโดยให้อยู่ แต่ละ เลเยอร์ที่ผู้ใช้ต้องการ โดย สามารถนำเลเยอร์มาวางซ้อน ๆ กันให้ เห็นงานที่ต้องการทั้งหมด ที่ต้องการ พิมพ์ ใน CADไท ผู้ใช้สามารถสร้างเลเยอร์ได้ไม่จำกัดจำนวน และสามารถกำหนดให้แสดงหรือไม่ก็ได้ และ ยังกำหนดให้มีสีและชนิดของเส้น (Linetype)ที่แตกต่างกันได้ อีกทั้งยังสามารถ ลีอค เลเยอร์ เพื่อป้องกัน การ ถูกเข้าไปแก้ไขโดยที่ไม่ได้ตั้งใจได้ด้วย

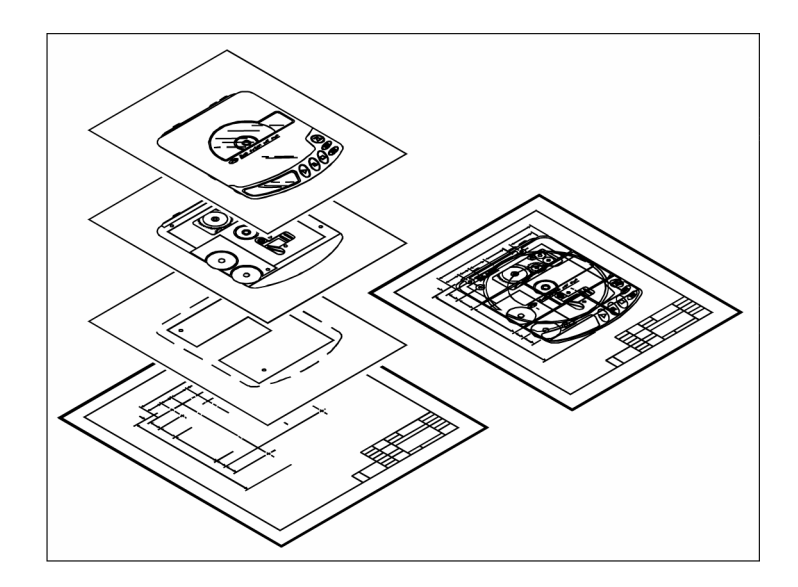

#### ความละเอียดถูกต้องของ Drawing

โดยปกติเมื่อเขียน Drawing จะต้องมีการกำนวณหาพิกัดและตรวจสอบซ้ำอยู่เสมอ ใน CADไท ผู้ใช้จะต้องสร้างวัตถุต่าง ๆ อยู่บนระบบพิกัด Cartesian ซึ่งทุกดำแหน่งใน Drawing จะต้องมีพิกัด x,y,z ผู้ใช้สามารถกำหนดให้แสดง grid เพื่อเป็นสิ่งอ้างอิงสำหรับการวาด

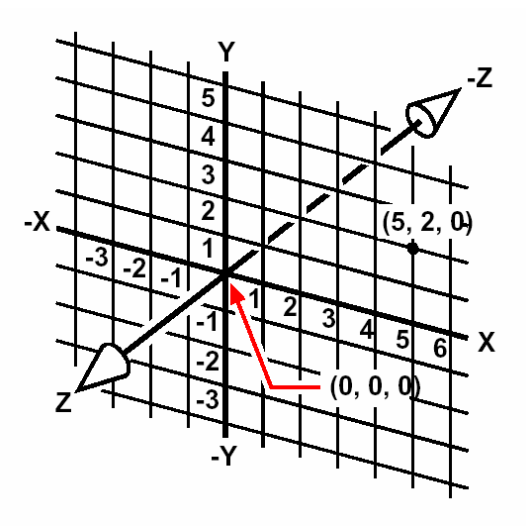

ตำแหน่งใน Drawing ที่มีพิกัด x,y,z จะอยู่ภายใต้ของระบบพิกัด Cartesian เช่น ที่จุด 5,2,0 ก็คือ 5 หน่วย ไปทางขวา (ตามแนวแกน x) และ 2 คือการขึ้น (ตามแนวแกน y) และ 0 (ตามแนวแกน z) จากจุดริเริ่มด้น (จุด 0,0,0)

การตั้งค่า เกี่ยวกับ การตั้งระยะกระโดดของเกอร์เซอร์(snap) และการกระโดดเข้าหาวัตถุ(Entity snap) เพื่อช่วยทำให้การเขียนมีความถูกต้อง โดยไม่ต้องรู้และระบุพิกัด ผู้ใช้สามารถตั้งให้ ระยะกระโดด มี ก่าเท่ากับ ระยะกริด ที่แสดง เพื่อให้การวาดง่ายชิ้นและมีความถูกต้อง ในการกระโดด snap เข้าหาวัตถุ (Entities) เช่น ที่ตำแหน่งปลายของเส้นตรง หรือจุดศูนย์กลางของวงกลม ผู้ใช้สามารถกำหนดรูปแบบการกระ โดเข้าหาวัตถุตามจุดต่าง ๆ ของวัตถุได้ ส่วนการตั้งค่าอื่นๆ เช่นการบังคับให้เส้นที่วาดอยู่ในแนวระนาบ( Orthogonal) สำหรับการเขียนเส้นตรง Line หรือเส้นกู่ขนาน parallel ให้อยู่ในแนวแกนดิ่ง และแกนนอน ผู้ใช้สามารถทำได้ใน CADไท เช่นเดียวกัน

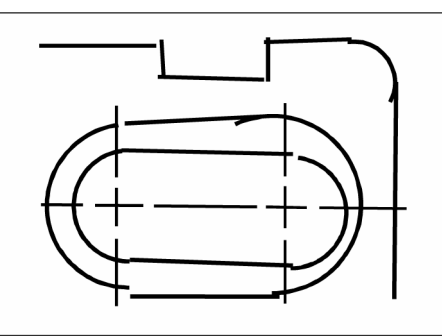

การเขียนแบบด้วยมือ จะมีความคลาดเคลื่อนสูง ที่บ่อยครั้งเส้นตรงอาจจะวางเกยกัน หรือเส้นต่อกันไม่สนิท

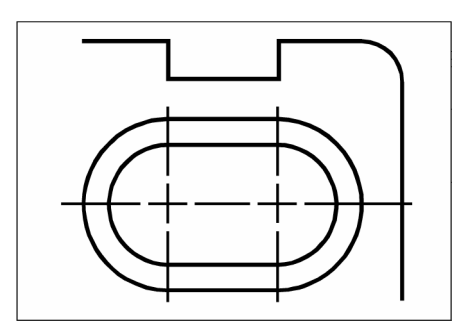

การใช้การกระ โคค(Snap) เพื่อเข้าตำแหน่งที่ต้องการ ใน CADไท ทำให้มีความถูกต้องแม่นยำสูง

## เขียนแบบอย่างมีประสิทธิภาพ

ในการเขียนแบบลงกระคาษ ผู้เขียนต้องเกยพบกับการเขียนสิ่งที่ซ้ำ ๆ อยู่เป็นประจำ ซึ่งมักจะพบมากกับ การแก้ไขวัตถุ(Entities) ,การเขียนในมาตราส่วนที่ต่างกัน ซึ่งใช้เวลามาก รวมถึงยังต้องเขียนกรอบของ drawing ทุก ๆ แผ่นอีกด้วย

ใน CADไท เมื่อสร้าง Drawing ใหม่ ผู้ใช้สามารถ นำวัตถุ(Entities) ที่วาดไว้แล้ว เช่น กรอบ กระดาษ ,Title block มาใช้ได้บ่อยเท่าที่ต้องการ โดยการวาดเพียงกรั้งเดียว และสามารถพิมพ์ในมาตราส่วนที่ ต่าง ๆ กันได้ ไม่จำกัด

CADไท ได้กำหนดให้มีสภาวะการทำงานไว้สองแบบ (Workspace) ได้แก่ แบบ Model space และ Paper space โดย Model space อยู่ใน tab Model และ Paper space อยู่ใน tab Layout ด้านล่างของส่วนแสดงผล ปกติการเริ่มทำงานจะอยู่ในแบบ Model space เพื่อสร้าง Drawing ไม่ว่าจะเป็น Floor plan, แผนที่ หรือขึ้นส่วนสามมิติ โดยไม่ต้องสนใจ รูปแบบ drawing ที่จะออกมาบนกระดาษ เมื่อใด ที่พร้อมจะพิมพ์ Drawing ให้เข้าสู่สถานะ Paper space เพื่อจัดวางแบบ ตามที่ต้องการโดยสามารถนำ มุมมองต่าง ๆ มาแสดงรวมบนแผ่นกระดาษได้ทันที

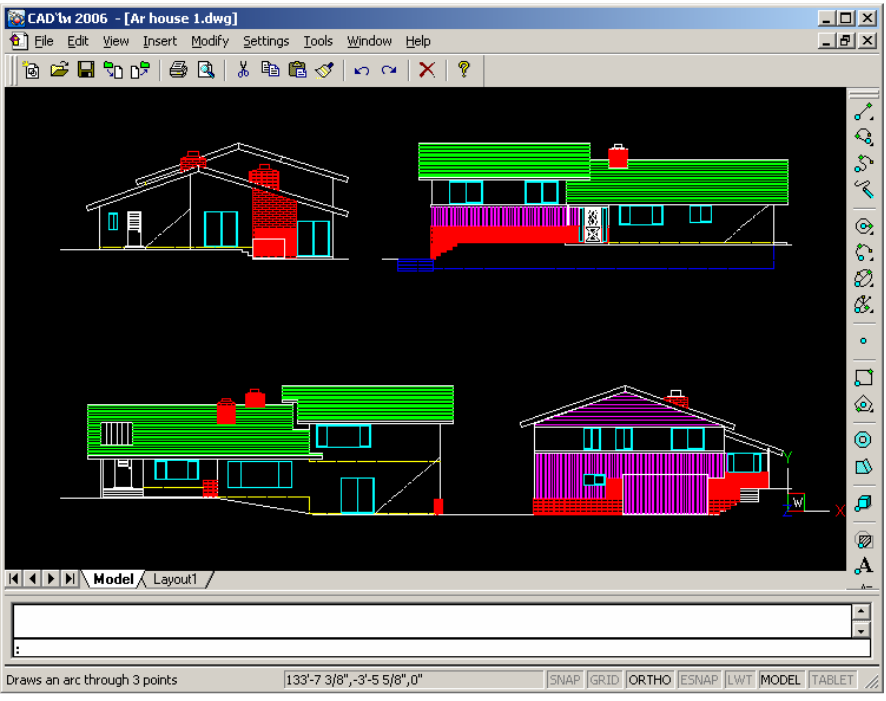

แสดงการเขียน Drawing ในModel space

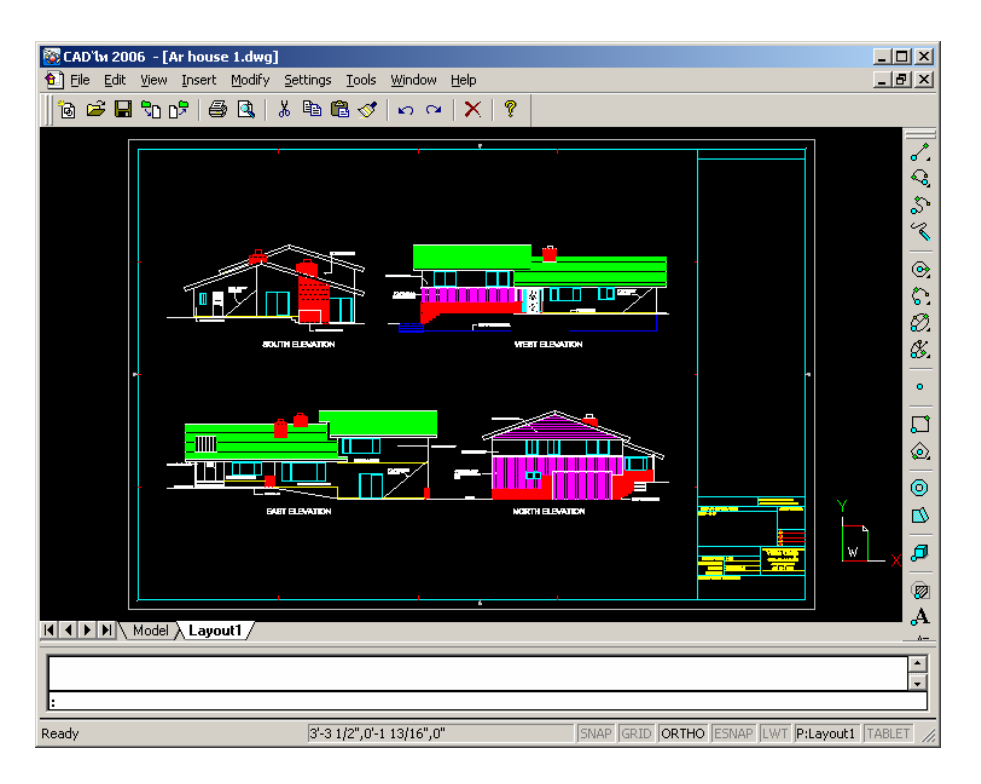

เมื่อพร้อมที่จะพิมพ์ หรือPlot แบบ Drawing สามารถสลับไปที่ Paper space ที่จะจัดเรียงลำดับ มุมมอง ตามต้องการให้แสดงออกมาบนแผ่นแบบกระดาษได้

#### การนำ Drawing และ วัตถุ(Entities) กลับมาใช้อีก

ใน CADไท สามารถนำลักษณ์ที่เคยเขียนแล้วกลับมาใช้อีก โดยไม่ต้องเขียนใหม่ ซึ่งเป็นเรื่องง่ายที่จะ เก็บสัญลักษณ์นี้ในรูปแบบ Block ผู้ใช้สามารถแทรกเพิ่ม block ได้ทุกๆ ที่ใน Drawing นอกจากนั้นยังทำ การเก็บบันทึกแยกต่างหากจาก Drawing ได้เพื่อ การนำไปใช้ใน Drawing อื่นๆ ต่อไป

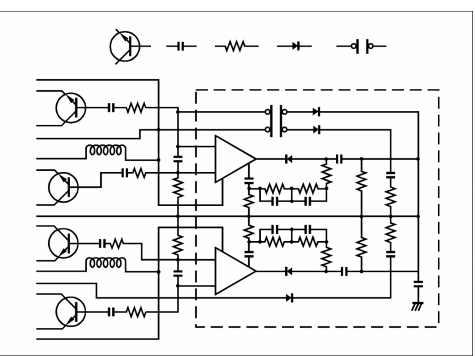

นอกจากนี้ drawing ที่เคยเขียนแล้ว ยังสามารถนำมาใช้ได้อีก และสามารถแทรกเข้าสู่ Drawing ใหม่ โดยมิได้รวมข้อมูล drawing เก่าเข้าไป โดยเรียกวิธีนี้ว่า การอ้างอิงข้อมูลภายนอก(External reference) โดยวิธีนี้ เมื่อ Drawing ที่ถูกอ้างถึง เกิดมีการเปลี่ยนแปลง Drawing .ให้มาที่อ้างอิงอยู่นั้นมัน จะเปลี่ยนให้เองแบบอัตโนมัติ ซึ่งส่วนนี้จะต่างจาก block ซึ่งเมื่อแทรกเข้าไปแล้วจะติดอยู่กับ drawing นั้น ตลอดและไม่เปลี่ยนแปลง

## การแก้ไข

ปกติเมื่อต้องการแก้ไขที่ แบบกระคาษไข ผู้เขียนต้องทำการลบ บางครั้งต้องใช้ใบมีคโกนขูค และเขียน ใหม่ แต่ใน CADไท สามารถใช้กำสั่งในการปรับปรุงแก้ไขวัตถุ(Entities) ใน Drawing ไม่ว่าจะเป็นการ เกลื่อนย้าย(Move), การหมุน(Rotate), การยืดหด(Stretch) และเปลี่ยนขนาด Scale แต่ถ้าต้องการเอาวัตถุ (Entities) บางตัวออกไปก็ สามารถลบออกได้ทันที ด้วยการคลิกทีเดียวของเมาส์ แต่ถ้าบางครั้งได้ทำการลบ ออกโดยไม่ตั้งใจใน ก็ยังสามารถย้อนการกระทำกลับได้

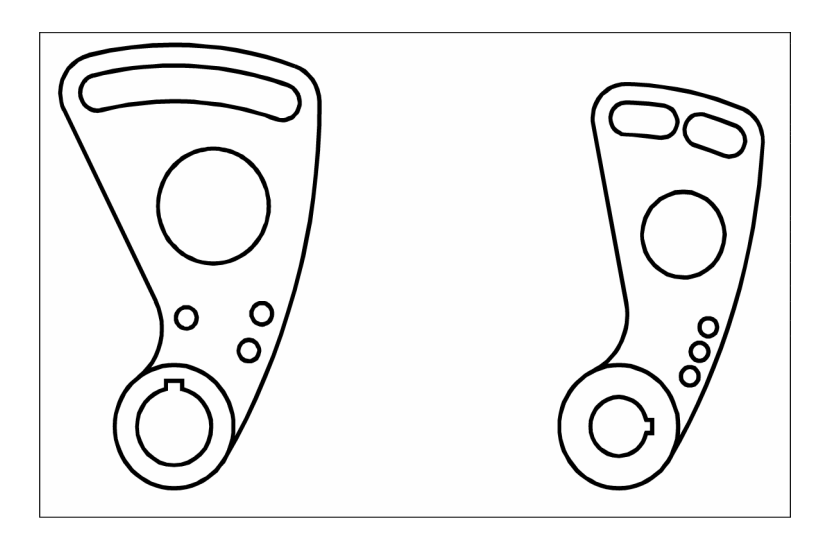

# การทำงานร่วมกับข้อมูลอื่น และโปรแกรมต่างๆ

CADไท มีคุณสมบัติในการเพิ่มเติมข้อมูลประกอบแบบ เข้าไปกับ drawing ได้ เช่นการใส่ข้อมูล ชื่อ , ที่อยู่, อีเมล์ ของ พนักงาน ลงในแปลนของออฟฟิศ CADไท มีความสามารถในการวิเคราะห์ Drawing การ นับจำนวนวัตถุ(Entities) ใน Drawing ที่ละเอียดซับซ้อน ,การหาก่าพื้นที่ และระยะต่างๆ ผู้ใช้สามารถถอดข้อมูลที่ประกอบในDrawingออกเป็นข้อมูลตัวอักษรซึ่งสามารถส่งไปยัง ซอฟท์แวร์ ประเภท spreadsheet หรือฐานข้อมูล ซึ่งเหล่านี้ ผู้ใช้สามารถทำให้เป็นระบบอัตโนมัติได้ด้วยการใช้ LISP, SDS หรือVBA พัฒนาเป็นซอฟท์แวร์เพิ่มเติม

| ि CA     | ם (D' <b>lw 2006 - [Dallas.dwg]</b><br>e Edit View Insert Modify Settings |    |                     |       |            |             |          |      |  |  |
|----------|---------------------------------------------------------------------------|----|---------------------|-------|------------|-------------|----------|------|--|--|
|          |                                                                           |    |                     |       |            |             |          |      |  |  |
|          |                                                                           |    |                     |       |            |             |          |      |  |  |
|          | CAD'lw Prompt History                                                     |    | Års.                | 2/2 1 | ۰۶.<br>م   |             |          |      |  |  |
|          | : LIST                                                                    |    |                     |       |            |             |          |      |  |  |
|          | >                                                                         |    |                     |       |            |             |          |      |  |  |
|          | > Polyline                                                                |    |                     |       |            |             |          |      |  |  |
|          |                                                                           |    |                     |       |            |             |          |      |  |  |
|          | Andale: Llopo                                                             |    |                     |       |            |             |          |      |  |  |
| T.       | Laver: X-CONTOUR-LIGHT                                                    |    |                     |       |            |             |          |      |  |  |
| H        | > Color:                                                                  | 2  | 55                  |       |            |             |          |      |  |  |
| - mi     | > Linetype:                                                               | В  | YLAYER              |       |            |             |          |      |  |  |
| L H      | > Polyline Flags                                                          |    | M58 💌               | =     |            |             |          |      |  |  |
|          | Starting width                                                            |    | A                   |       | В          | С           | D        | =    |  |  |
|          | > Ending width                                                            | 1  | Polyline            |       | _          |             |          |      |  |  |
| ľ        | Total length                                                              | 2  | Handle:             | E18B  | 6          |             |          |      |  |  |
|          | >                                                                         | 3  | Current space:      | Paper | ,          |             |          |      |  |  |
|          | > Vertex 1 (Star                                                          | 4  | Layer:              | XCON  | ITOURLIGHT |             |          |      |  |  |
| L X      |                                                                           | 5  | Color:              | 255   |            |             |          |      |  |  |
| 1        | > Handle                                                                  | 6  | Linetype:           | BYLA  | YER        |             |          |      |  |  |
|          | > Location                                                                | 7  | Polyline Flags:     | Open  |            |             |          | - 11 |  |  |
|          | Z= 439.00                                                                 | 8  | Starting width:     | 0     |            |             |          |      |  |  |
|          | Starting width                                                            | 9  | Ending width:       | 0     |            |             |          |      |  |  |
|          | > Ending width                                                            | 10 | Number of vertices: | 58    | -          |             |          |      |  |  |
|          | buige                                                                     | 11 | Total length:       | 206.5 | 3          |             |          |      |  |  |
| <u> </u> | > Vertex 2                                                                | 12 | Mada A              | -     |            |             |          |      |  |  |
| <u> </u> |                                                                           | 13 | Vertex 1            | E10D  | 7          |             |          |      |  |  |
| Ready    | Ready :                                                                   |    | Handle:             | V-160 | 6160.19    | V-262624.66 | 7-420.00 | - 11 |  |  |
|          |                                                                           | 15 | Starting width:     | 0     | 0100.10    | 1-202024.00 | 2-439.00 |      |  |  |
|          | 1                                                                         | 17 | Ending width        | 0     |            |             |          |      |  |  |
|          |                                                                           | 18 | Bulge:              | 0     |            |             |          |      |  |  |
|          |                                                                           | 19 | co.go.              | -     |            |             |          |      |  |  |
|          |                                                                           | 20 | Vertex 2            | 1     |            |             |          |      |  |  |
|          |                                                                           | 21 | Handle:             | E18B  | 8          |             |          |      |  |  |
|          |                                                                           | 22 | Location:           | X=169 | 6160.32    | Y=262625.09 | Z=439.00 |      |  |  |
|          |                                                                           | 23 | Starting width:     | 0     |            |             |          |      |  |  |
|          |                                                                           | 24 | Ending width:       | 0     |            |             |          |      |  |  |
|          |                                                                           | 25 | Bulge:              | 0.22  |            |             |          |      |  |  |
|          |                                                                           | 26 | Start Angle:        | N 72d | 51'4" W    |             |          |      |  |  |
|          |                                                                           | 27 | End Angle:          | N 23d | 80" W      |             |          |      |  |  |
|          |                                                                           | 28 | Radius:             | 4.01  |            | ×           | 7.4.00   |      |  |  |
|          |                                                                           | 29 | Center point:       | X=169 | 164.15     | T=262623.90 | Z=1.00   |      |  |  |
|          |                                                                           |    | Polyline1           |       |            | 1           |          | ЪГ   |  |  |

การจำแนกเก็บข้อมูลในแบบ Drawing ที่แสดง หรือไม่แสดงของคุณสมบัติ และการใช้งานข้อมูลสำหรับวิเคราะห์ในฐานข้อมูลหรือตาราง Spreadsheet

### คุณสมบัติเด่นของ CADไท

CADไท รุ่นนี้มีความสามารถในการช่วยทำงาน drawing หลายประการได้แก่

• การใช้งาน CADไท Explorer

CAD ใก Explorer ซึ่งมีการทำงานคล้าย Windows Explorer ของวินโดวส์ ที่แสดงให้ผู้ใช้เห็น และจัดการกับสิ่งต่างๆ ที่เกี่ยวกับ Drawing ที่เปิดอยู่ เช่น Layer, Block, View, User coordinate system และText style

• การแก้ไขแบบ Drawing หลายๆ ตัวในเวลาเดียวกัน

ใน CADไท สามารถเปิด และแก้ไขแบบ Drawing หลายๆ drawing ในเวลาเดียวกัน และสามารถ กัดลอก (Copy) และวาง Paste สิ่งที่กัดลอก ระหว่าง Drawing ที่เปิดอยู่ได้ โดยงานในลักษณะนี้ ผู้ใช้จะ ได้รับประโยชน์ได้โดยตรง

• การแก้ไขวัตถุ(Entities) หลายๆ ตัว หลายๆชนิด

CADไท อนุญาตให้ผู้ใช้งาน สามารถเปลี่ยนแปลงกุณสมบัติของวัตถุกนละชนิดได้ ด้วยการใช้คำสั่ง ddmodify ซึ่งจะสามารถเปลี่ยนแปลงกุณสมบัติได้ในส่วนข้อมูลที่มีเหมือนกัน เช่น สี หรือLayer

• การปรับ Dialog box ที่เหมาะผู้ใช้งาน

CADไท อนุญาตให้ผู้ใช้งานสร้างปุ่มถัดสำหรับกำสั่งที่ด้องการ Keyboard shortcuts ในส่วนของ ทูลบาร์ (เมนู View/Toolbars กด Customize และเลือก tab Keyboard)

• การทำงานแบบ Undo หรือRedo แบบไม่จำกัด

CADไท ได้เพิ่มให้การทำงานแบบไม่มีขีดจำกัดสำหรับการทำ Undo และ Redo เพื่อการแก้ไขงาน ไว้ด้วย

# ข้อมูลเพิ่มเติมในขณะใช้งาน

ที่ ToolTips เมื่อนำ Cursor วางบนปุ่มใด ๆ บน Toolbar สักครู่ โปรแกรมจะแสดง คำอธิบาย หน้าที่ของคำสั่งนั้น ๆ ขึ้นมา

ที่ Statusbar แถบสถานะด้านล่าง - เมื่อนำ Cursor วางบนเมนูใดๆ จะปรากฏ ข้อมูลรายละเอียดที่ เกี่ยวกับเมนูนั้น ที่แถบสถานะด้านล่าง

Online help การขอความช่วยเหลือ – สามารถทำได้ โดยกดปุ่ม F1 จะปรากฏวินโดวส์ สำหรับ แสดงกวามช่วยเหลือ และ รายละเอียดการใช้งานกำสั่งต่าง ๆ